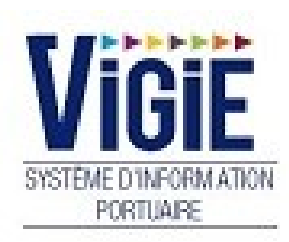

# Droits de port Navire

Notes

# Som maire

| PAGE 2 | Menu Droits de port        | Détail des Rubriques      |
|--------|----------------------------|---------------------------|
| PAGE 3 | Déclaration Navire<br>(DN) | Modification/Validation   |
| PAGE 8 | Visas (DN)                 | Visualisation des statuts |

# Menu Droits de port: Détail des Rubriques

# **Déclaration Navire**

Recherche et validation des DN

# Visas DN En attente prise en compte

DN avec le statut « OK DECLARANT »

# Visas DN Archivés

DN avec le statut « PRISE EN COMPTE »

# Saisie des taxes (DN)

| N° Escale :                  | ▼ Sens : | : Entrée Sortie | Date statistique | s : 2015 💂   | 5                | Année d'entrée : |  |  |  |  |
|------------------------------|----------|-----------------|------------------|--------------|------------------|------------------|--|--|--|--|
| N° déclaration :<br>Navire : | Poste :  | Date escale :   |                  | Provenance : | Destination :    |                  |  |  |  |  |
|                              |          |                 |                  |              |                  |                  |  |  |  |  |
| Information escale           |          |                 |                  |              |                  |                  |  |  |  |  |
| Mode de paiement :           |          |                 |                  |              |                  |                  |  |  |  |  |
| Bureau de la douane :        |          |                 |                  |              |                  |                  |  |  |  |  |
| Nature de l'escale :         |          |                 |                  |              |                  |                  |  |  |  |  |
| Zone de navigation :         |          |                 |                  |              |                  |                  |  |  |  |  |
| Nature de l'exploitation :   |          |                 |                  |              |                  |                  |  |  |  |  |
| Compagnie exploitante :      |          |                 |                  |              |                  |                  |  |  |  |  |
| Passagers :                  |          |                 |                  |              |                  |                  |  |  |  |  |
| Tonnage :                    |          |                 |                  |              |                  |                  |  |  |  |  |
| Calcul de la taxe            |          |                 |                  |              |                  |                  |  |  |  |  |
| Long. : m                    | Larg. :  | m TE été. :     | m                | TE calc. :   | m Volume taxable | e: X = €         |  |  |  |  |
| Liste des réductions         |          |                 |                  |              |                  |                  |  |  |  |  |
| Ajouter Supprimer            |          |                 |                  | 0.5          |                  |                  |  |  |  |  |
|                              | Libellés |                 |                  |              | Réduction        | Montant          |  |  |  |  |
| Aucune réduction             |          |                 |                  |              |                  |                  |  |  |  |  |
| Information redevances       |          |                 |                  |              |                  |                  |  |  |  |  |

#### • Recherche d'une escale :

## ✓ Par l'année et le mois

- Positionner la date statistiques sur le mois et l'année de l'escale
- Sélectionner dans la liste déroulante « N° escale », l'escale voulue

#### ✓ Par le numéro d'escale

- Déplier la liste déroulante « N° escale » puis taper le n° d'escale dans le champ, précédé de l'année si elle est différente de l'année en cours

#### □ <u>NOTA</u>:

Une fois l'escale affichée, il est possible de changer de sens en cliquant sur les boutons de choix « Entrée » ou « Sortie ».

## Informations provenant de Vigiesip – bandeau « escale » :

- N° OMI (non modifiable)
- Nom du navire (non modifiable)
- Poste à quai (non modifiable)
- Date d'escale (non modifiable)
- Port de provenance (non modifiable)
- Port de destination (non modifiable)

#### Informations provenant de Vigiesip – bandeau « d'informations DN » :

- Type fiscal (modifiable)
- Nature de l'escale (modifiable)
- Zone de navigation (modifiable) = mode de navigation
- Nature de l'exploitation (modifiable)
- Compagnie exploitante (modifiable)
- Nombre de passagers (modifiable)
- Tonnage (modifiable) : à saisir en tonnes (arrondir à la tonne supérieure)

#### Informations provenant de Vigiesip – bandeau « calcul de la taxe » :

- Longueur (non modifiable)
- Largeur (non modifiable)
- TE été (non modifiable)

٠

- TE calculé (non modifiable)
- Volume taxable (non modifiable)
- Taux de base (non modifiable directement)

# Informations provenant de Vigiesip - bandeau « redevances » :

- Taxe navire (modifiable)
- TVA Taxe navire (non modifiable) calcul automatisé en fonction du dossier escale du navire : attestation exonération TVA non jointe. Si jointe, le montant TVA est à zéro.
- Nombre passagers
  - Capacité totale (non modifiable)
  - Gratuits (modifiable)
  - En transit (modifiable)
  - Embarqués/débarqués (modifiable)
- Taxes passagers
  - Taux passagers en transit (non modifiable)
  - Montant passagers en transit (non modifiable)
  - TVA Montant passagers en transit (non modifiable) calcul automatisé en fonction du dossier escale du navire : attestation exonération TVA non jointe. Si jointe, le montant TVA est à zéro.
  - Taux passagers embarqués/débarqués (non modifiable)
  - Montant passagers embarqués/débarqués (non modifiable)
  - TVA Montant passagers embarqués/débarqués (non modifiable) calcul automatisé en fonction du dossier escale du navire : attestation exonération TVA non jointe. Si jointe, le montant TVA est à zéro.
- Taxe déchets
  - Taux (non modifiable)
  - Montant (modifiable)
  - TVA Montant (non modifiable) calcul automatisé en fonction du dossier escale du navire : attestation exonération TVA non jointe. Si jointe, le montant TVA est à zéro.
- Taxe stationnement
  - Taux (non modifiable)
  - Durée (modifiable)
  - Montant (modifiable)
  - TVA Montant (non modifiable) calcul automatisé en fonction du dossier escale du navire : attestation exonération TVA non jointe. Si jointe, le montant TVA est à zéro.
- Modification d'une information :
  - ✓ Cliquer sur le champ à modifier (encadré)
  - ✓ Modifier la ou les informations
  - Cliquer sur le bouton «enregistrer» situé en bas de l'écran pour enregistrer la ou les modifications

# • Télé versement d'un fichier :

Permet de déposer le manifeste.

- ✓ Cliquer sur le bouton « télé verser un fichier zip » situé dans le bandeau « escale »
- ✓ Sélectionner un fichier zip
- ✓ Cliquer sur le bouton « ouvrir »
- ✓ Le fichier est accessible depuis le lien

# □ <u>NOTA</u>:

Si une information non modifiable est incorrecte, il faut contacter le référent Droits de port.

# • Ajout d'une réduction :

- ✓ Cliquer sur le bouton « ajouter » situé dans le bandeau des réductions
  - une nouvelle ligne apparaît
- ✓ Cliquer sur la liste déroulante pour choisir la réduction
  - ⇒ Le taux de réduction est affiché
  - ⇒ Le montant de la réduction est calculé automatiquement
- Cliquer sur le bouton «enregistrer» situé en bas de l'écran pour enregistrer la modification
- Suppression d'une réduction :
  - Cliquer sur le bouton « supprimer » situé dans le bandeau des réductions en ayant sélectionné la ligne à supprimer
  - Cliquer sur le bouton «enregistrer» situé en bas de l'écran pour enregistrer la modification
- Modification d'une réduction :
  - ✓ Cliquer sur la liste déroulante de la réduction à modifier pour en choisir une autre
  - Cliquer sur le bouton «enregistrer» situé en bas de l'écran pour enregistrer la modification

# • Impression du DN :

✓ Il est possible à tout moment d'imprimer la DN (même si elle est validée) en cliquant sur le bouton « imprimer » situé dans la barre de boutons à droite de l'écran

⇒ La DN apparait au format PDF dans une fenêtre et peut être imprimée ou enregistrée
 ⇒ La DN a le statut « OK DECLARANT » qu'à partir du moment où le déclarant l'a validée

- Validation de la DN :
  - ✓ Cliquer sur le bouton « Validation DN» situé en bas à droite de l'écran
    - ➡ Un message de confirmation apparait car l'opération est définitive, la validation du DN est un visa du déclarant qui permet de transmettre l'information à la Douane
  - ✓ Une fois la DN validée, le bouton devient inactif

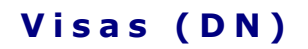

Dans le menu Visas, il existe 2 sous-menus :

- ⇒ En attente prise en compte
   DN avec le statut « OK DOUANES »
- $\Rightarrow$  Archives

DN avec le statut « PRISE EN COMPTE »

Après validation du DN par le déclarant, il est possible d'en suivre le statut :

|              | - une inc prise     | ii oompi       |                |                   |                    |                          |                     |                      |                      |                         |                        |                      |                             |                         |                 |    |
|--------------|---------------------|----------------|----------------|-------------------|--------------------|--------------------------|---------------------|----------------------|----------------------|-------------------------|------------------------|----------------------|-----------------------------|-------------------------|-----------------|----|
|              |                     |                |                |                   |                    |                          |                     |                      |                      |                         |                        |                      | <ul> <li>Filtres</li> </ul> | et tris                 | ▼ Impressi      | on |
| Année<br>∀ ≎ | N°<br>Escale<br>√ ≎ | Sens<br>Ƴ<br>≎ | Fichier<br>∀\$ | N° Navire<br>∀ \$ | Nom Navire ♀<br>\$ | Pavillon<br>∀ ≎          | Consignataire<br>∀≎ | Date poste à<br>quai | Poste<br>à quai<br>♀ | N°<br>déclaration<br>∀≎ | OK déclarant<br>√ ≎    | OK dou:<br>Y         | ane                         | Prise en<br>compte<br>∀ | Supprimé<br>∀\$ |    |
| 2014         | 0020                | E              |                | 9598816           | NEVA-LEADER 1      | RUSSIE                   | SUDSERV             | 03/02/2014<br>14:05  | P7                   | 3650020                 | 05/02/2014<br>07:27:02 | 06/02/20<br>17:41:03 | 14                          |                         |                 |    |
| 2014         | 0024                | S              |                | 9374741           | FLUVIUS TAMAR      | PAYS BAS                 | SUDSERV             | 03/02/2014<br>13:00  | D4                   | 3650024                 | 03/02/2014<br>16:00:08 | 06/02/20<br>17:40:25 | 14                          |                         |                 |    |
| 2014         | 0024                | E              |                | 9374741           | FLUVIUS TAMAR      | PAYS BAS                 | SUDSERV             | 01/02/2014<br>09:15  | D4                   | 3650024                 | 03/02/2014<br>15:58:09 | 06/02/20<br>17:40:13 | 14                          |                         |                 |    |
| 2014         | 0023                | s              |                | 9438585           | LEANDRA            | ANTIGUA<br>ET<br>BARBUDA | SUDSERV             | 01/02/2014<br>08:10  | D4                   | 3650023                 | 10/02/2014<br>09:11:47 | 19/02/20<br>14:11:18 | 14                          |                         |                 | E  |
| 2014         | 0023                | E              |                | 9438585           | LEANDRA            | ANTIGUA<br>ET<br>BARBUDA | SUDSERV             | 30/01/2014<br>08:40  | D4                   | 3650023                 | 10/02/2014<br>09:09:51 | 19/02/20<br>14:11:00 | 14                          |                         |                 |    |
| 2014         | 0018                | s              |                | 9195896           | INGUNN             | PAYS BAS                 | SUDSERV             | 29/01/2014<br>18:35  | D4                   | 3650018                 | 30/01/2014<br>16:56:48 | 06/02/20<br>17:42:50 | 14                          |                         |                 |    |
| 2014         | 0018                | E              |                | 9195896           | INGUNN             | PAYS BAS                 | SUDSERV             | 28/01/2014<br>18:50  | P8                   | 3650018                 | 30/01/2014<br>16:34:50 | 06/02/20<br>17:42:32 | 14                          |                         |                 |    |
| 2014         | 0015                | s              |                | 9434761           | AMELAND            | ANTIGUA<br>ET<br>BARBUDA | SUDSERV             | 23/01/2014<br>17:00  | D4                   | 3650015                 | 24/01/2014<br>11:15:19 | 06/02/20<br>18:17:42 | 14                          |                         |                 |    |
| 2014         | 0015                | E              |                | 9434761           | AMELAND            | ANTIGUA<br>ET<br>BARBUDA | SUDSERV             | 22/01/2014<br>08:34  | D4                   | 3650015                 | 24/01/2014<br>11:12:11 | 06/02/20<br>18:17:52 | 14                          |                         |                 |    |

✓ Il est possible d'imprimer la DN en double-cliquant sur la ligne concernée